# 行き先までのルートを作るには

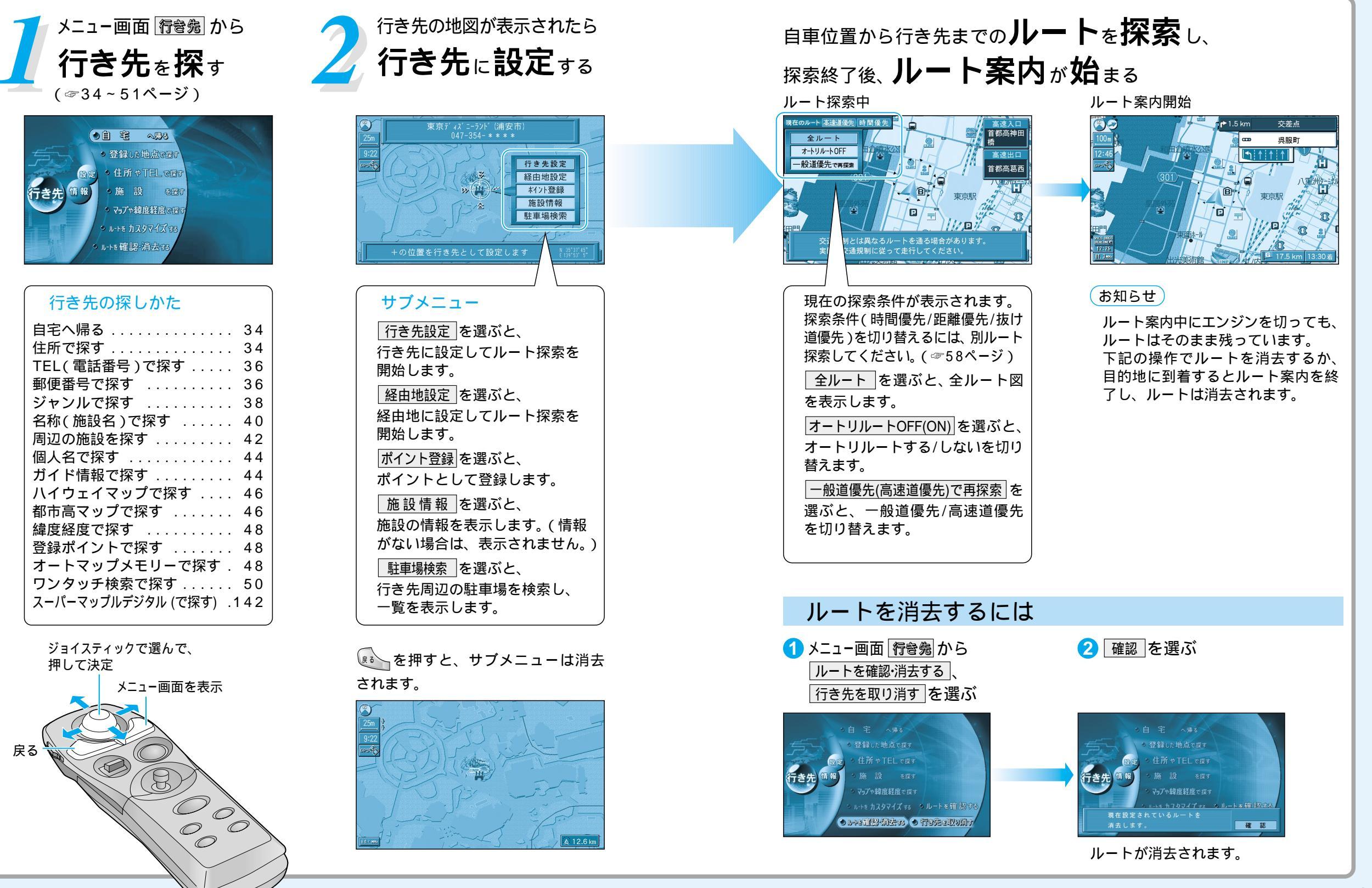

▲ 警告

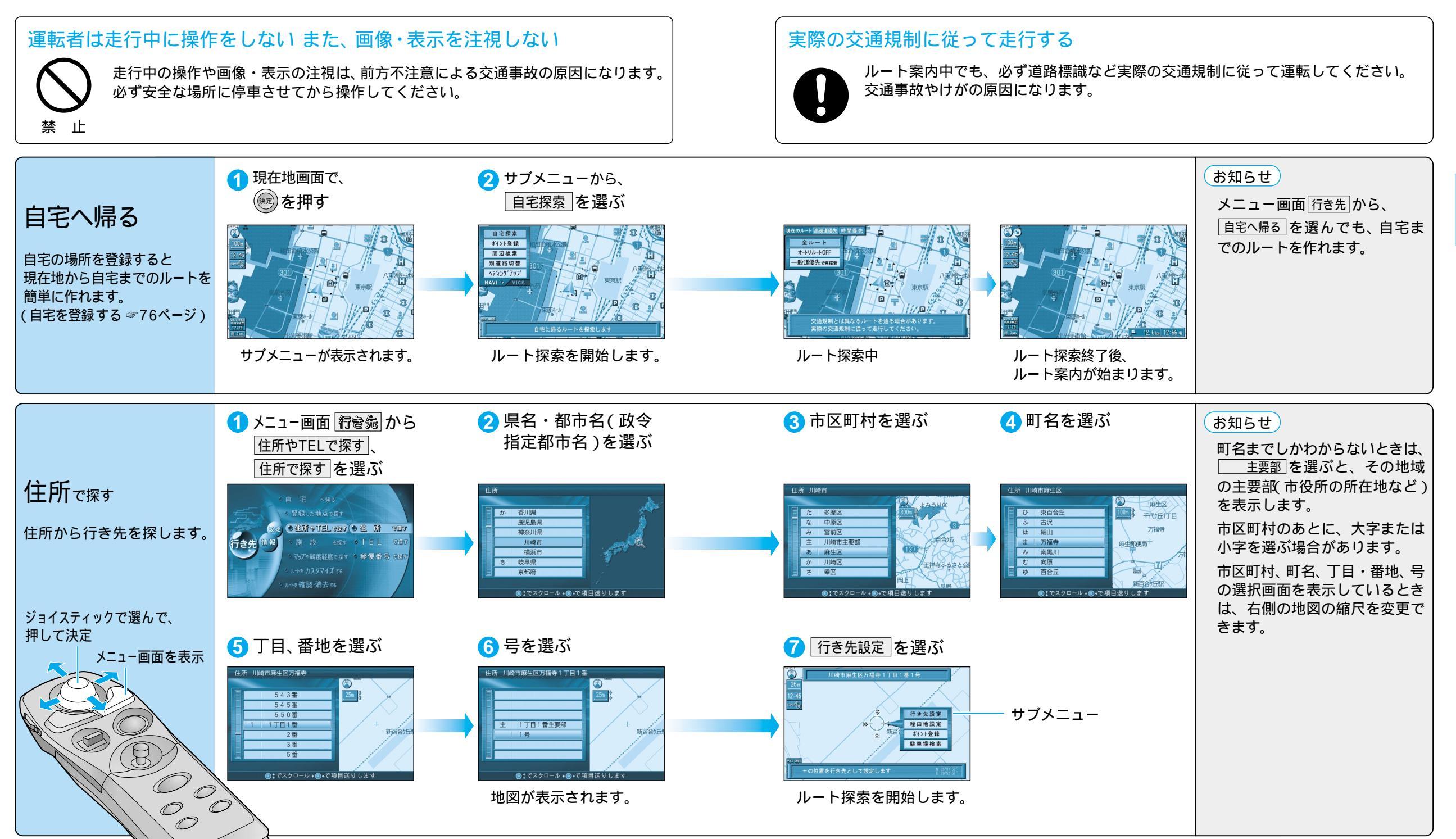

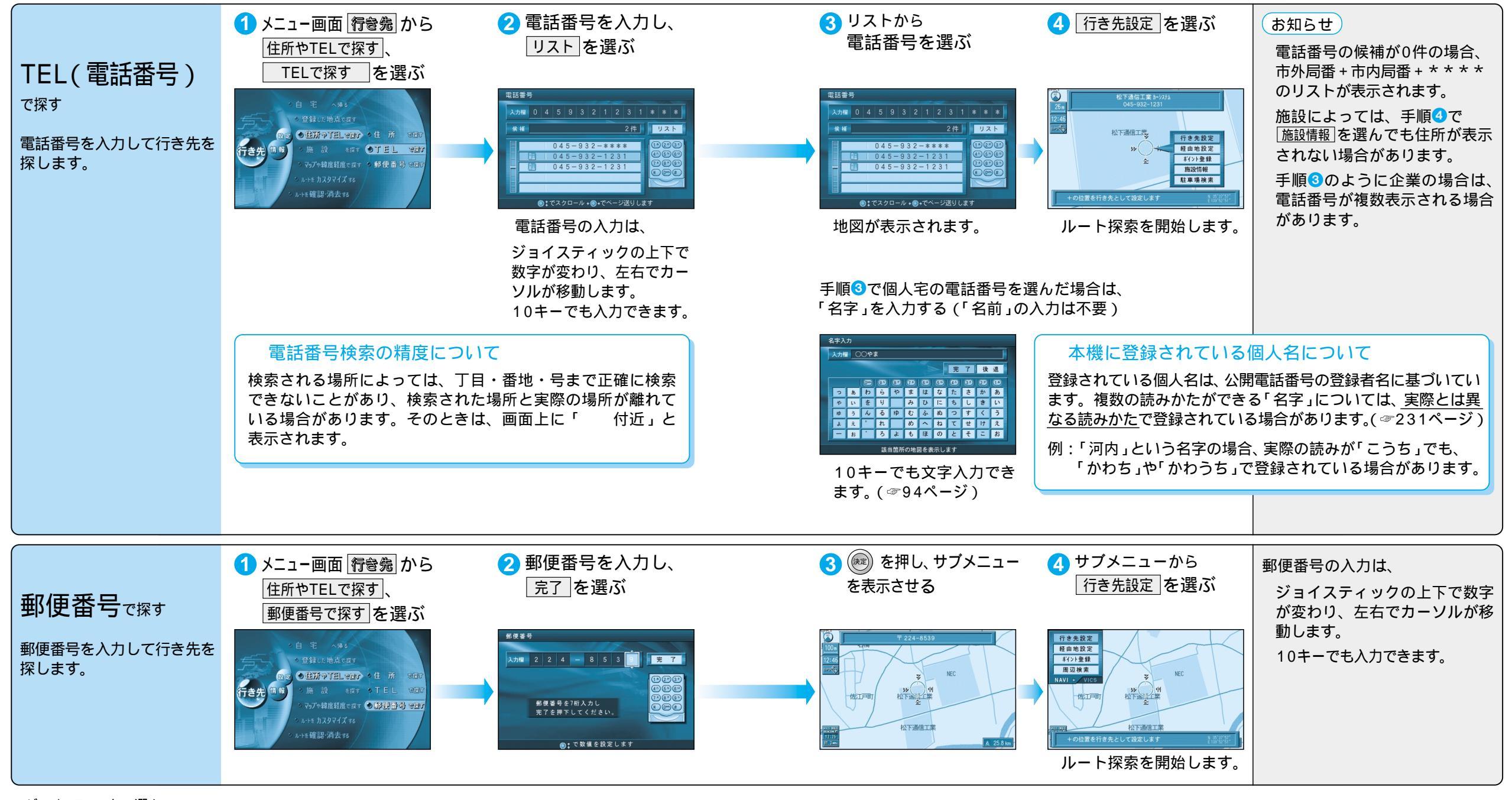

ジョイスティックで選んで、 押して決定

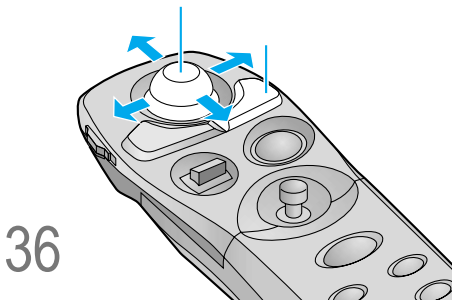

ル

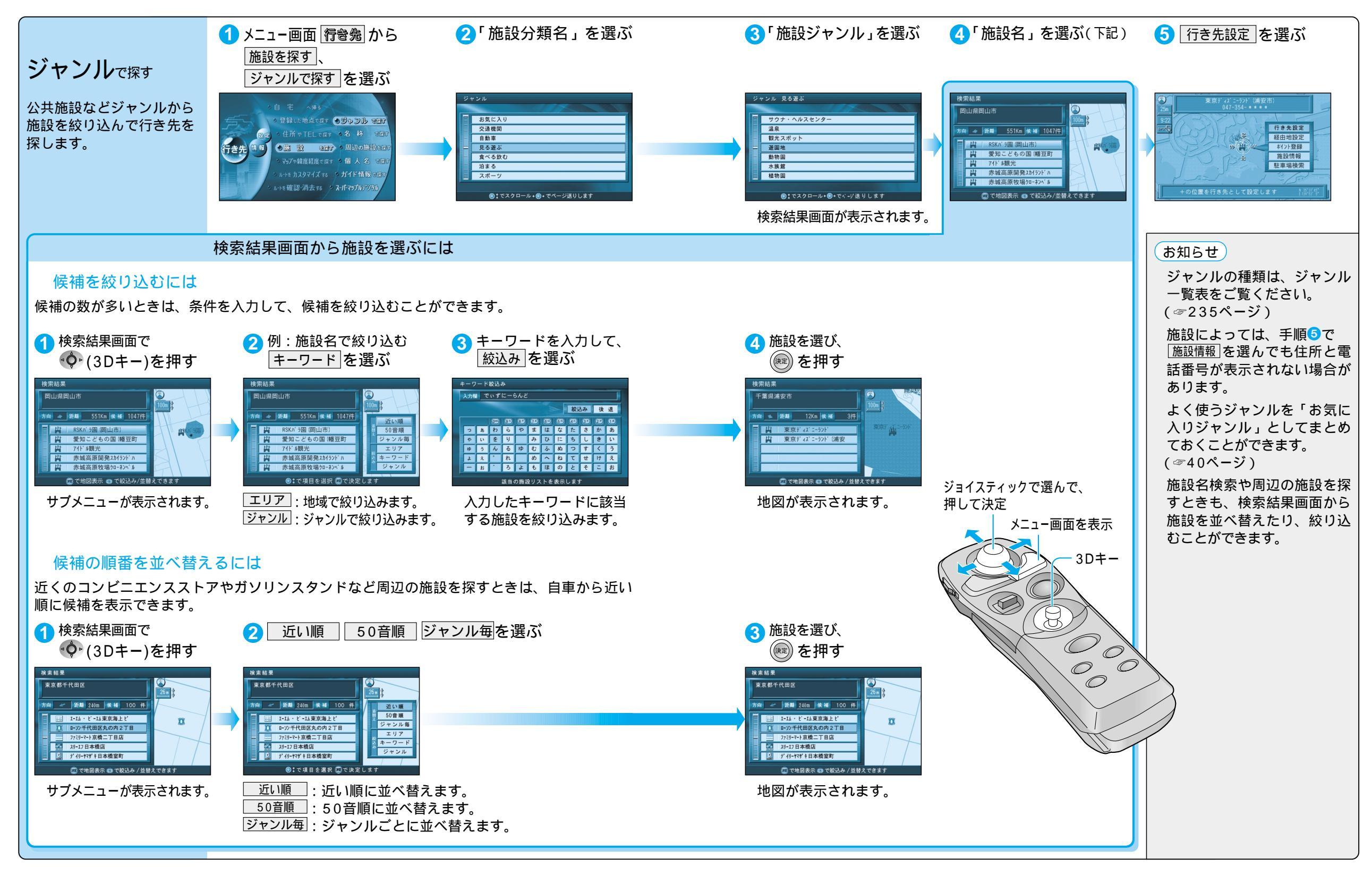

γ

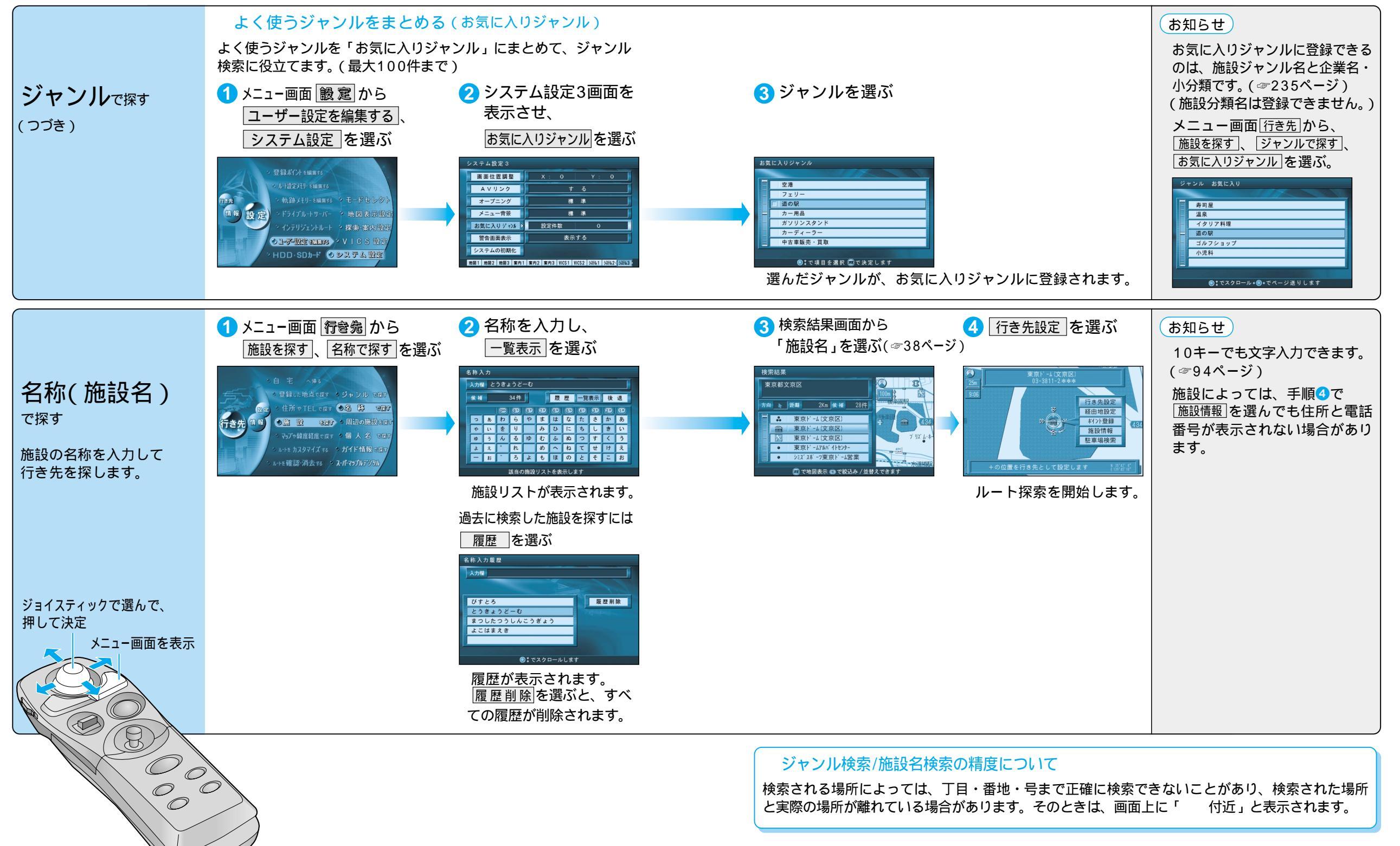

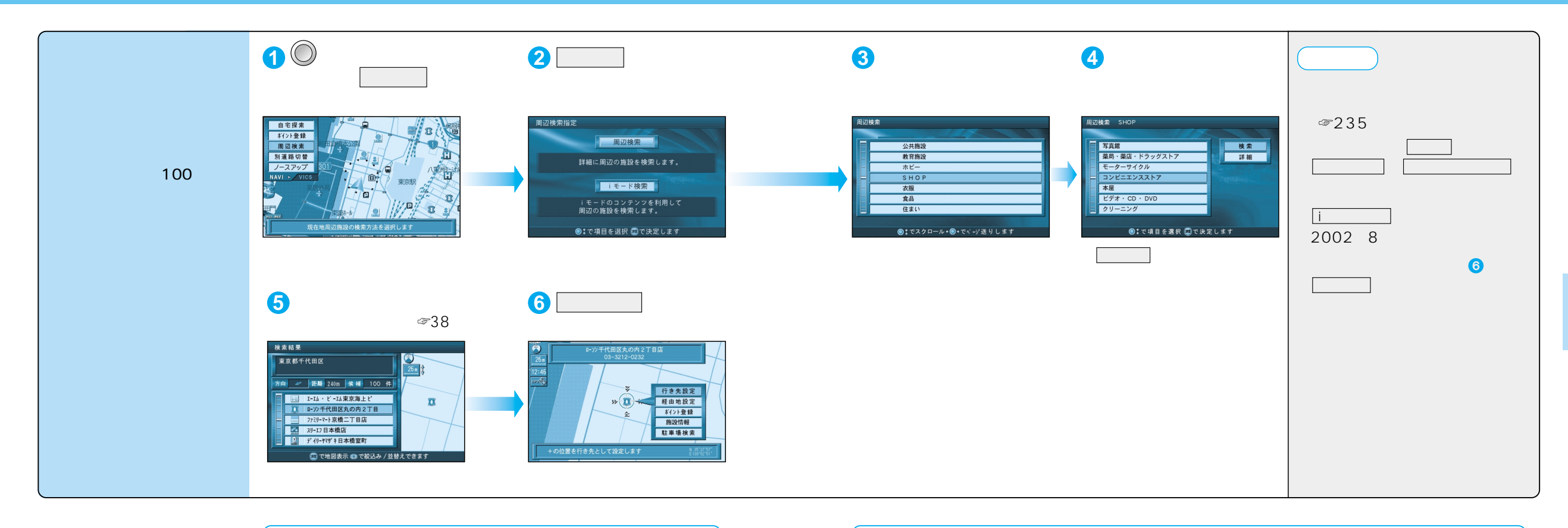

#### 周辺検索の精度について

検索される場所によっては、丁目・番地・号まで正確に検索 できないことがあり、検索された場所と実際の場所が離れて いる場合があります。そのときは、画面上に「 付近」と 表示されます。

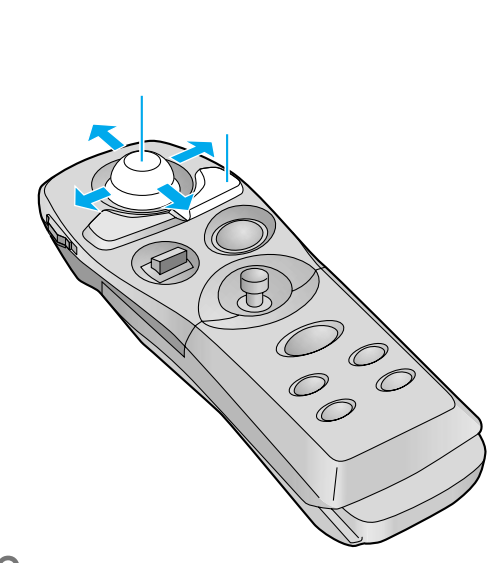

#### 周辺検索する範囲について

ルートを設定していない場合 自車位置を中心に、半径約5km以内の 施設を探します。 地図モード画面から探す場合 カーソルの位置を中心に、半径約5km以内 の施設を探します。 ルートを設定している場合(ルート案内中) ルート沿線(自車位置を中心に約500m) から進行方向へ約5km先までの施設を探 します。

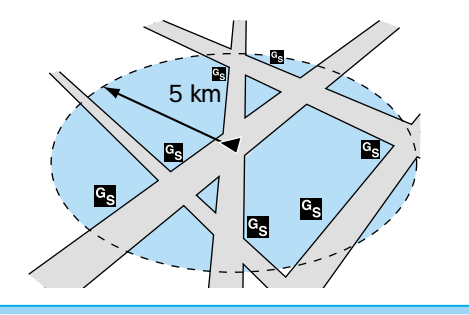

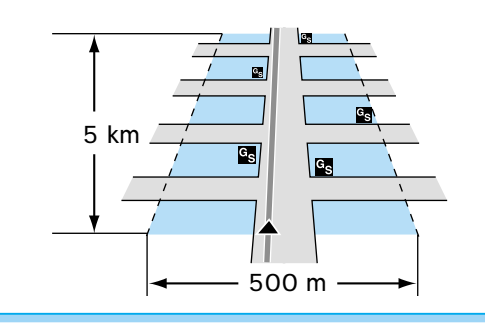

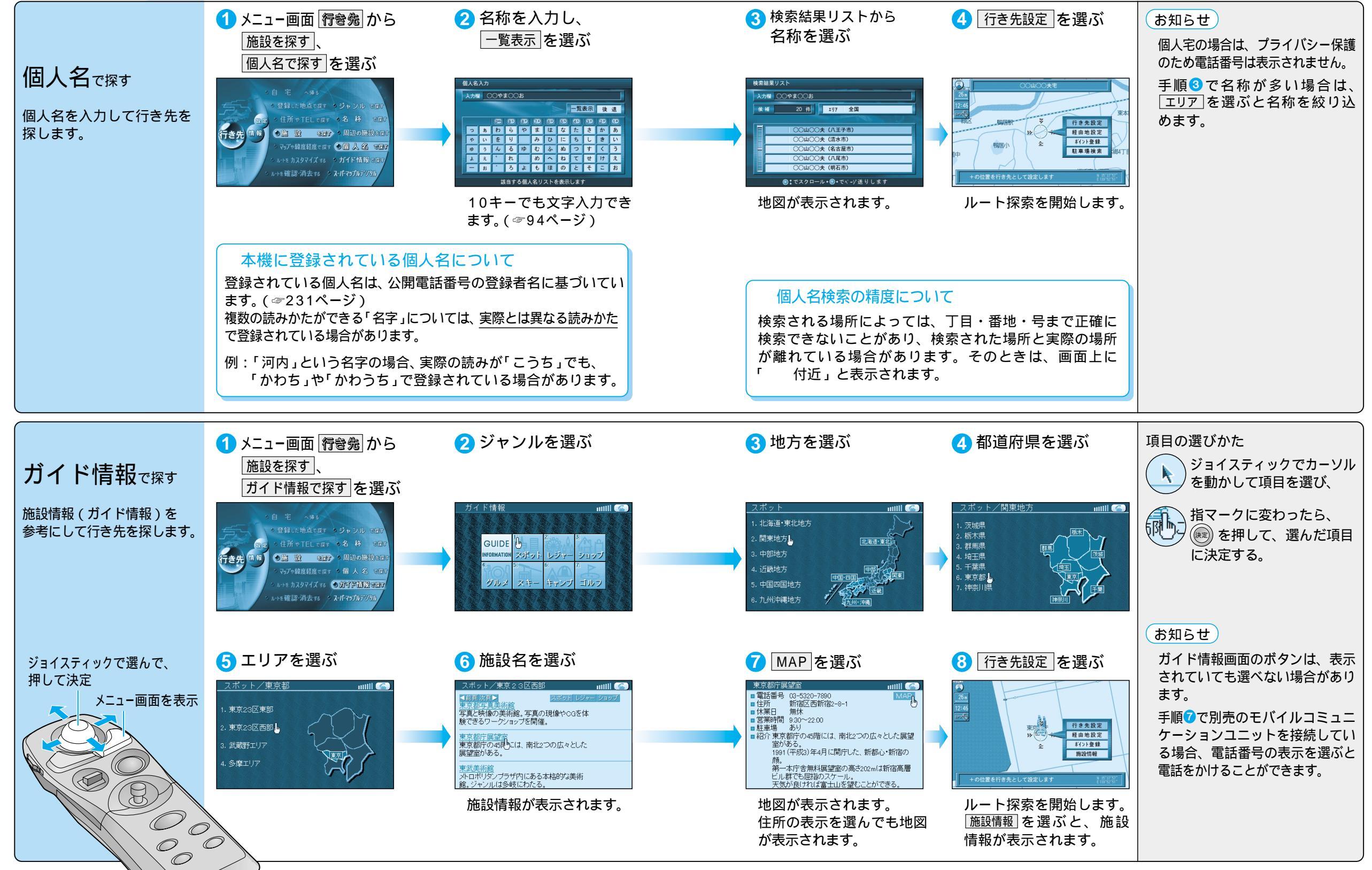

トを作る 行き先を探す (個人名で探す / ガイド情報で探す)

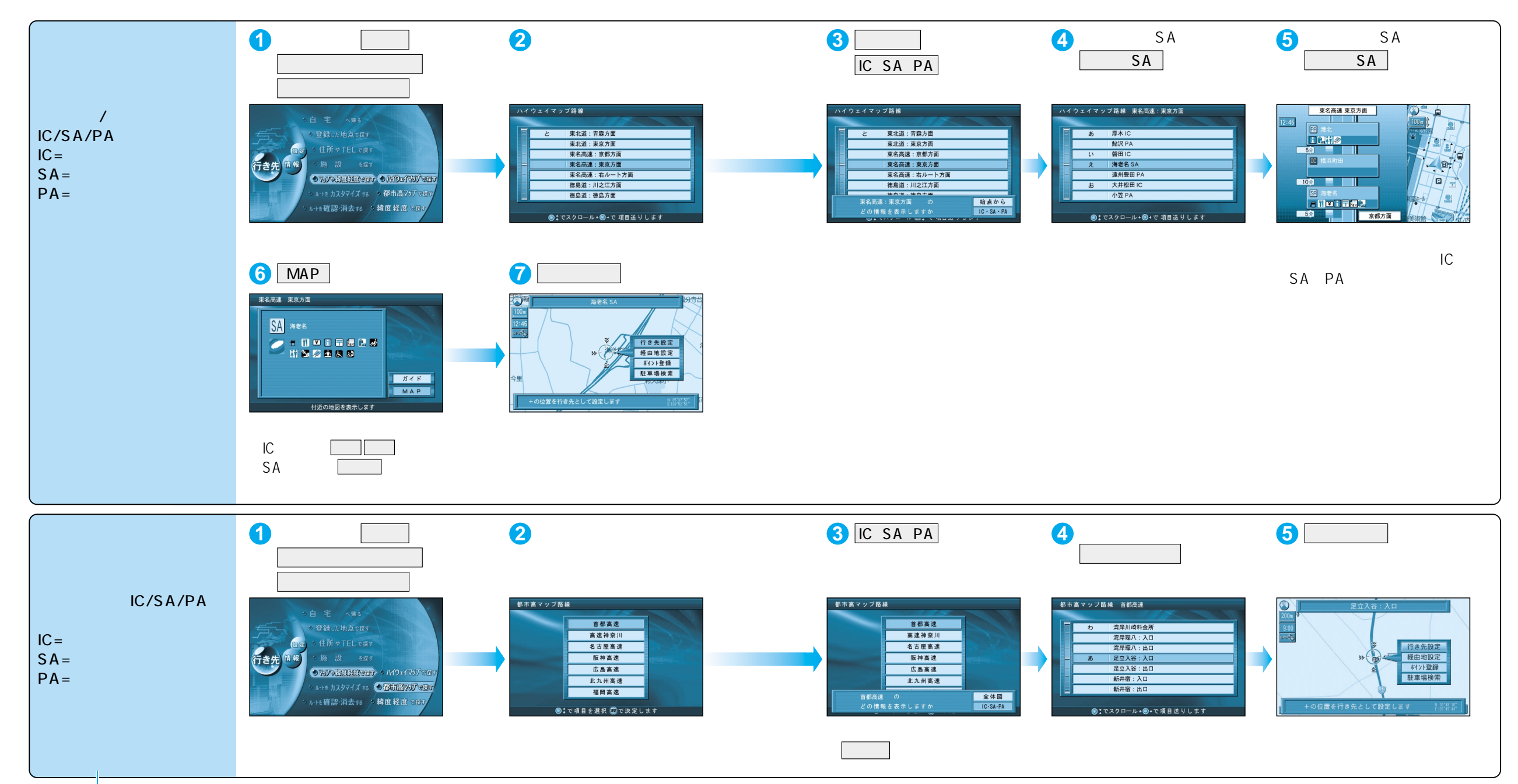

ルートを作る 行き先を探す (ハイウェイマップで探す/都市高マップで探す)

メニュー画面を表示

0

 $\bigcirc$ 

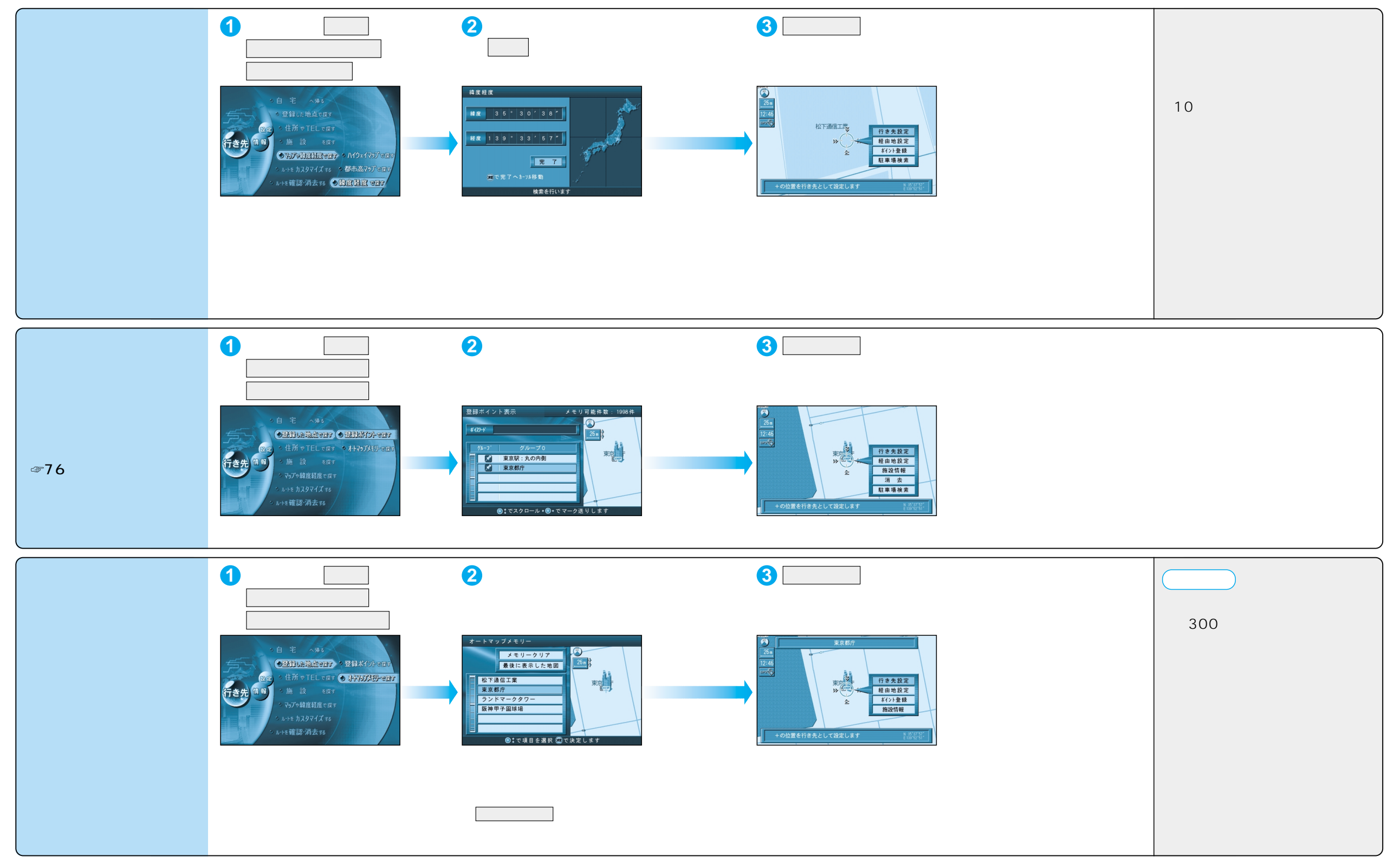

ルートを作る 行き先を探す(緯度) ・経度で探す/登録ポイントで探す/以前に検索した地図で探す)

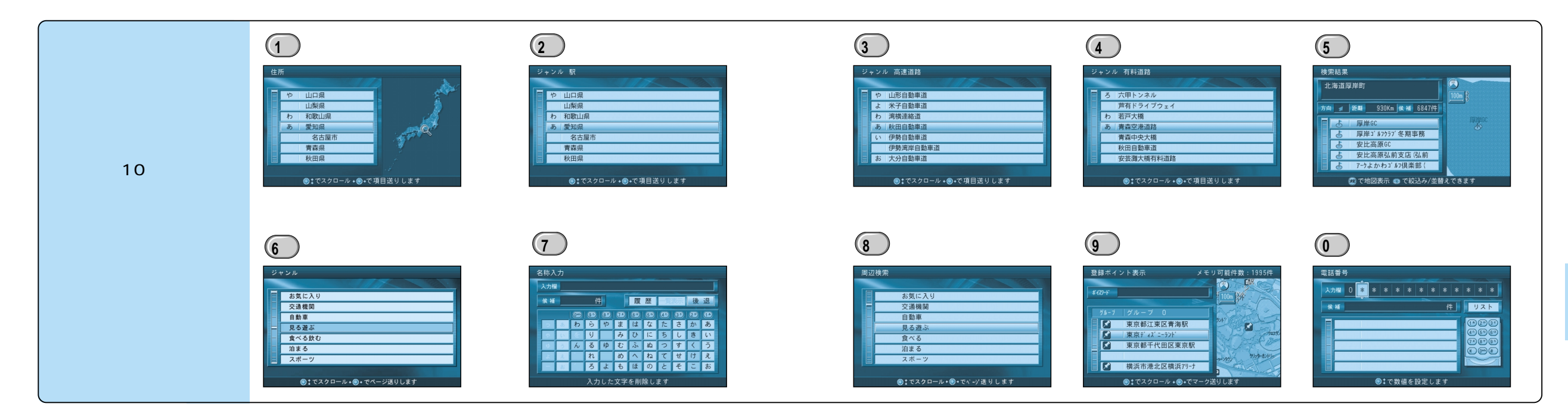

# ルートを詳細に作る

詳細ルート設定画面は、

メニュー画面 行登先 ◆ルートを確認・消去する ◆ルートを確認する ◆全ルート図◆ 詳細ルート設定 でも表示されます。

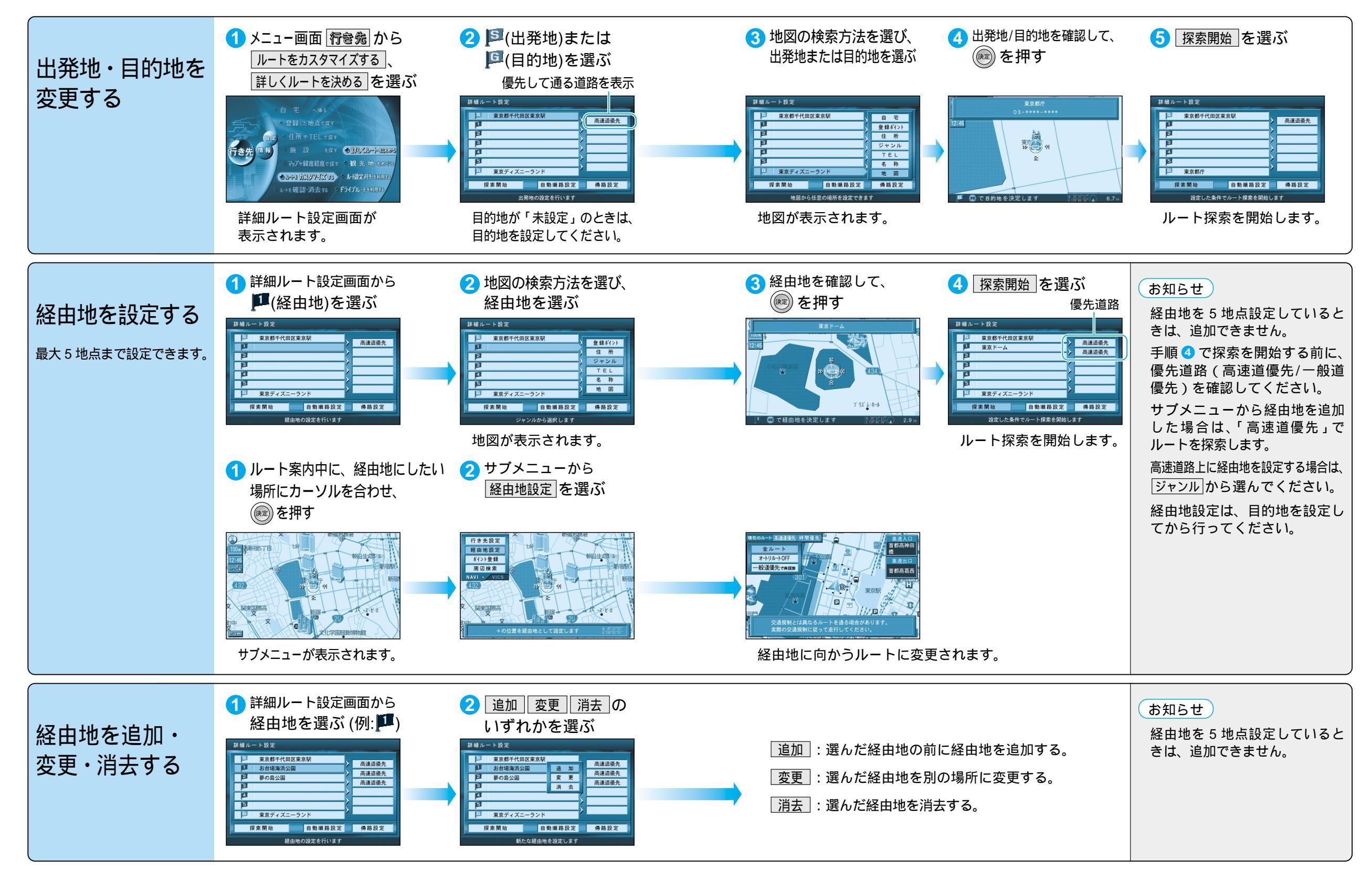

### ルートを詳細に作る

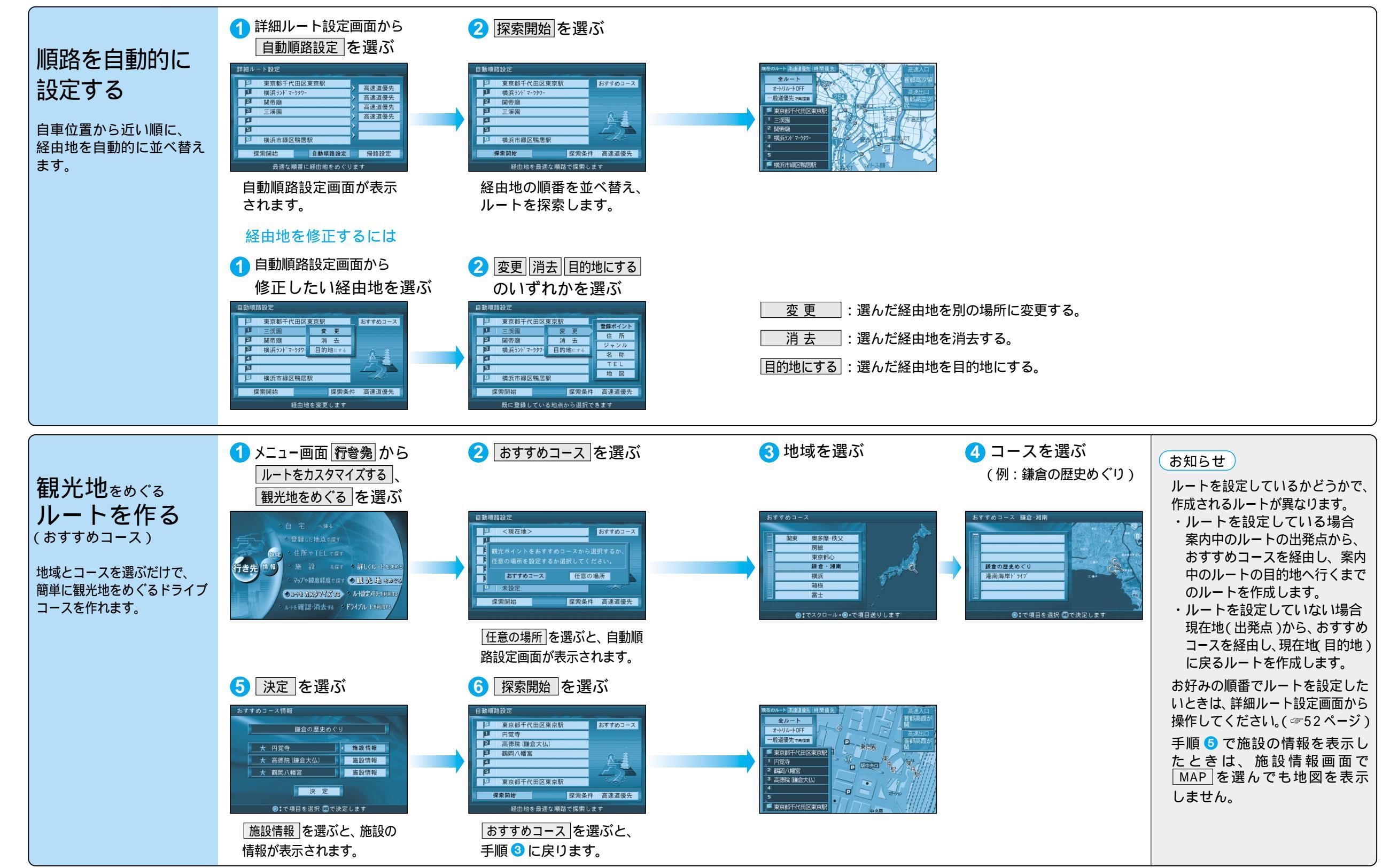

・トを作る

ルー

トを詳細に作る

### ルートを詳細に作る

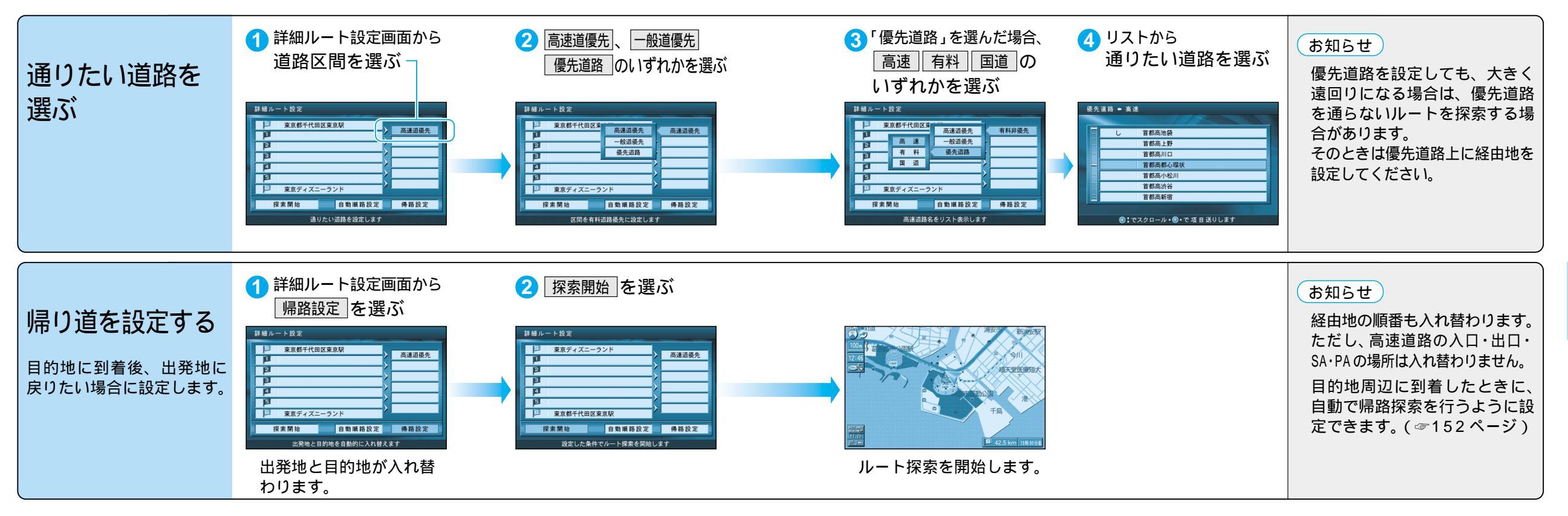

ジョイスティックで選んで、

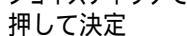

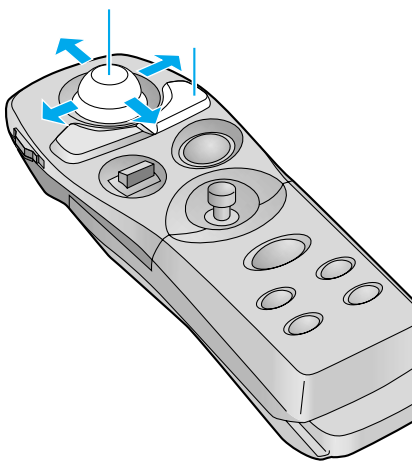

## ルートを確認する(全ルート図)

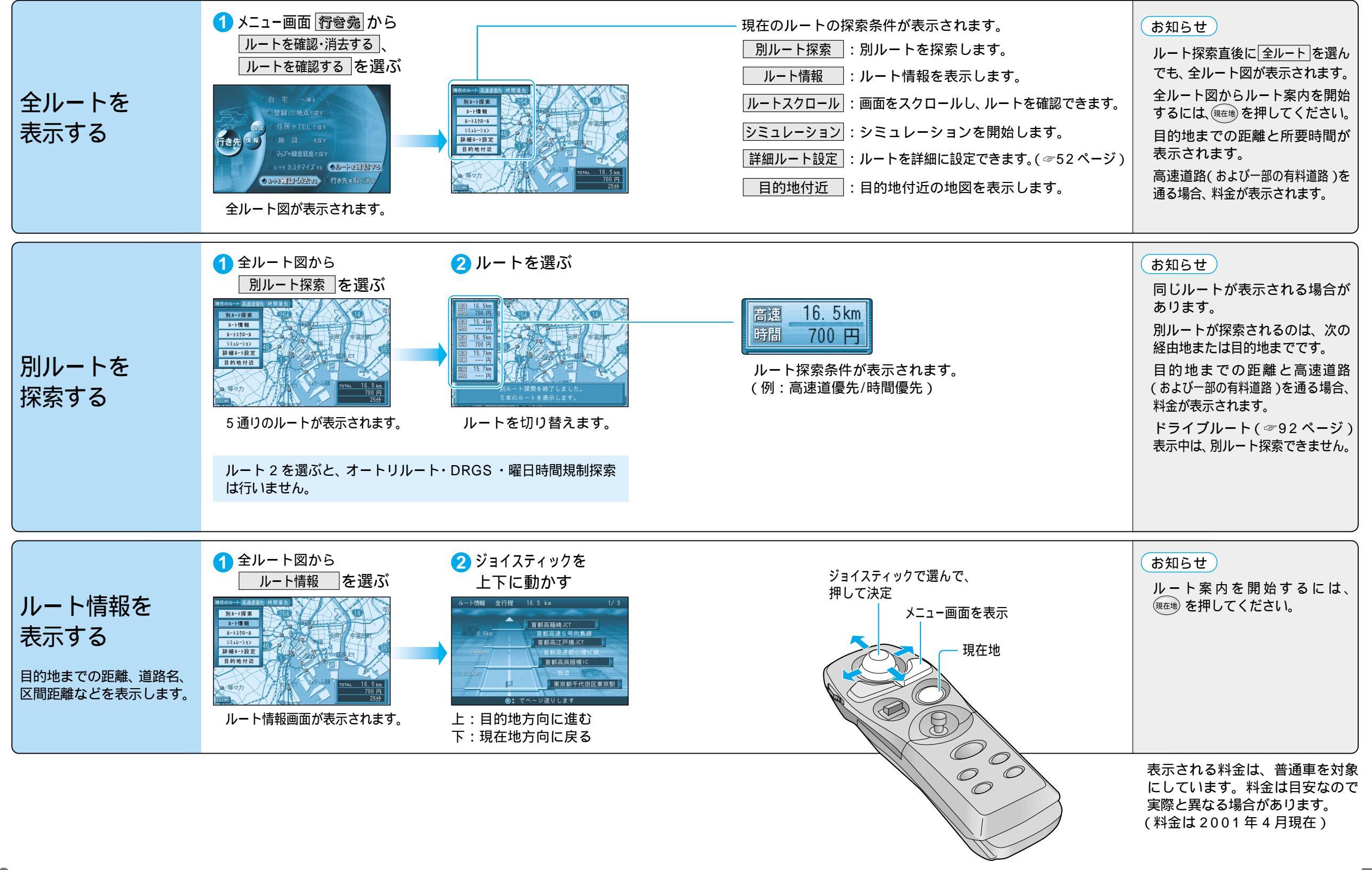

### ルートを確認する(全ルート図)

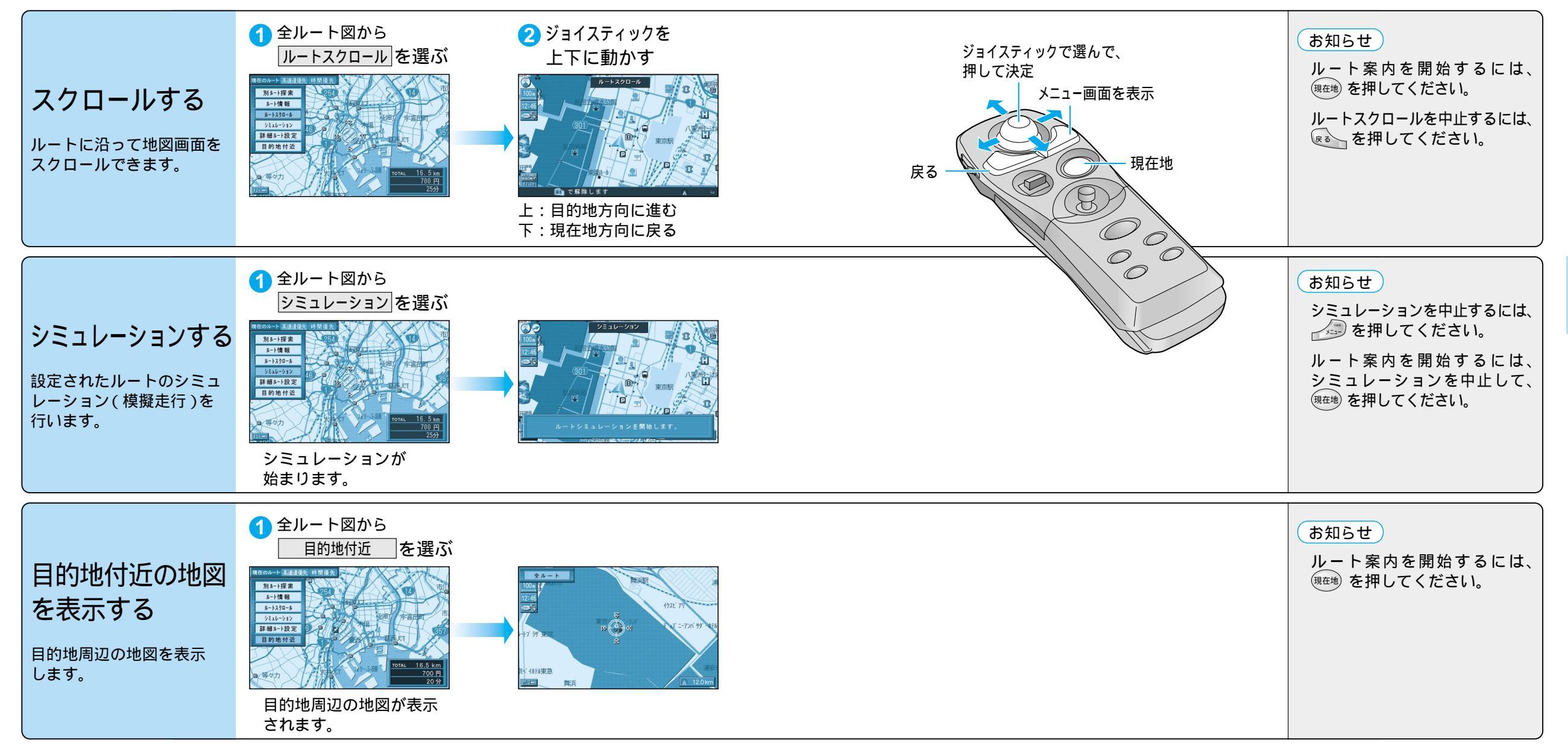

# ルート探索について

| 高速道優先と<br>一般道優先            | 高速道優先:高速道路を優先して通るルートを探索します。<br>一般道優先:一般道路を優先して通るルートを探索します。<br>目的地までの直線距離が100 km以上のときは高速道優先で、<br>100 km 未満のときは前回のルート探索時の優先道路で探索します。<br>優先する道路を切り替えるには、一般道優先(高速道優先)で再探索<br>遅んでください。(切り替わるのは、次の経由地または目的地までです。)<br>全ルートの優先する道路を切り替えるには、詳細ルート設定を<br>行ってください。 | 東京のレート 画型運営: 時間運生 「「「「「」」」」」」」」   中設道優先で再採準 「「」」」」」」」」」   中設道優先で再採準 「」」」」」」」」」   「」」」」」」」」」」」」」 例: 高速道優先で<br>ルートを探索<br>しています。   「」」」」」」」」」」」」」」」」」」」」」」   「」」」」」」」」」」」」」」」」」」」」」」」」」」   「」」」」」」」」」」」」」」」」」」」」」」」」」」」」」」」」」」」」 | お知らせ<br>一般道優先で探索していても、<br>有料道路を含むルートを探索す<br>る場合があります。<br>高速道優先で探索するときの、<br>高速道路を優先する割合を設定<br>できます。(☞152ページ)                                                       |
|----------------------------|----------------------------------------------------------------------------------------------------|----------------------------------------------------------------------------------------------------|----------------------------------------------------------------------------------------------------|
| 細街路探索<br><sub>を設定すると</sub> | 通常、ルート探索は、道幅 5.5 m 以上の道路を対象に行います。<br>細街路探索を設定すると、出発地・経由地・目的地周辺は、道幅<br>3.3 m 以上 5.5 m 未満の細い道路も含めてルートを探索します。                                                                                                    | 走行できない道路、または交通規制により通行を禁止している道路も含めたルートを探索する場合があります。<br>必ず、実際の交通規制や道路標識などに従って運転してください。                                                                                                    | お知らせ<br>細街路は、破線で地図上に表示<br>されます。<br>細街路走行中は音声分岐案内、<br>拡大図の表示は行いません。<br>する/しないの設定ができます。<br>(☞152ページ)                                                                |
| 横付け探索<br><sub>を設定すると</sub> | 経由地または目的地付近の道幅が広い場合(約13m以上)<br>施設の前に到着するように(施設が自車の左側になるように)<br>ルートを探索します。                                                                                                    |                                                                                                    | お知らせ<br>横付け探索することにより遠回り<br>のルートになる場合があります。<br>ただし大きく遠回りになる場合<br>(約3 km以上)は、横付け探索し<br>ない場合があります。<br>自動順路探索時には、横付け探<br>索しない場合があります。<br>する/しないの設定ができます。<br>(☞152ページ) |
| 曜日時間規制探索                   | 月・曜日・時間による規制を考慮したルートを探索します。                                                                                                    | 規制があっても案内することがあります。<br>曜日時間規制探索によるルートを通るときは、必ず、実際の<br>交通規制や道路標識などを確認して運転してください。                                                                                                    | お知らせ<br>する/しないの設定ができます。<br>(☞152ページ)                                                                                                    |

### ルート探索について

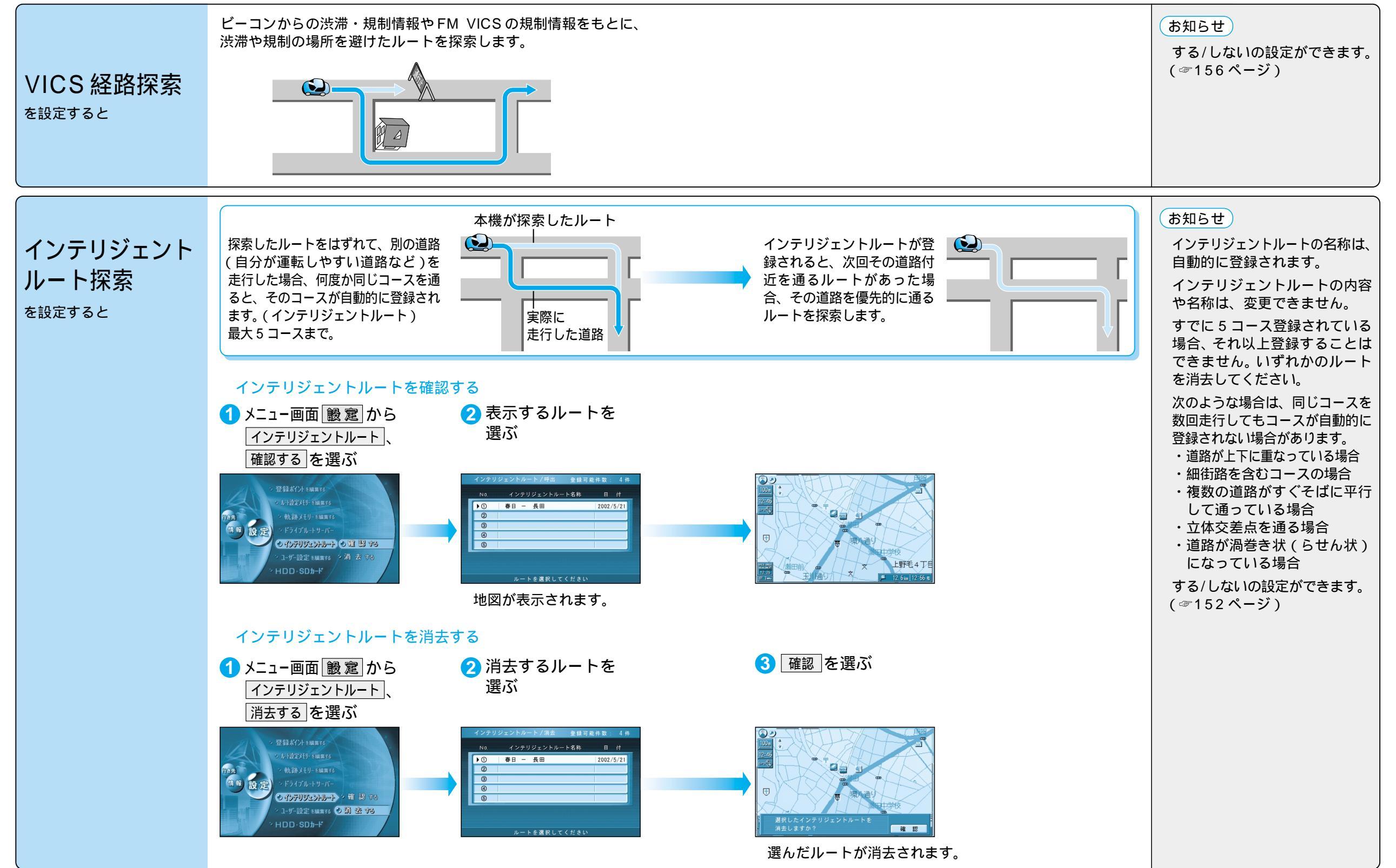